# ネットでかんたん口座開設申込

操作ガイド

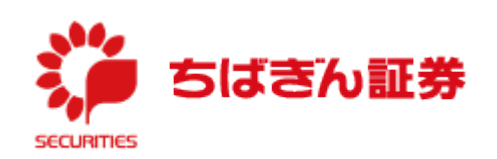

(2021.7)

① ちばぎん証券HPの上部にある「口座開設」のボタンを押してください。

| うばきん証券      | 8 オンラ   | イントレードログイン | 日 口座開設                 | 🗊 リスク・手数料等          |
|-------------|---------|------------|------------------------|---------------------|
| securities  |         | 店舖一覧       | ・ 採 <mark>用 ・</mark> ・ | 「お客さま本位」の業務運営に関する方針 |
| ちばぎん証券のサービス | マーケット情報 | 取扱商品       | セミナー・動画                | ちばぎん証券について          |

② 遷移先の「ネットでお手続き」に表示されている「「ネットでかんたん口座開設申込」でお手続き」を選択してください。

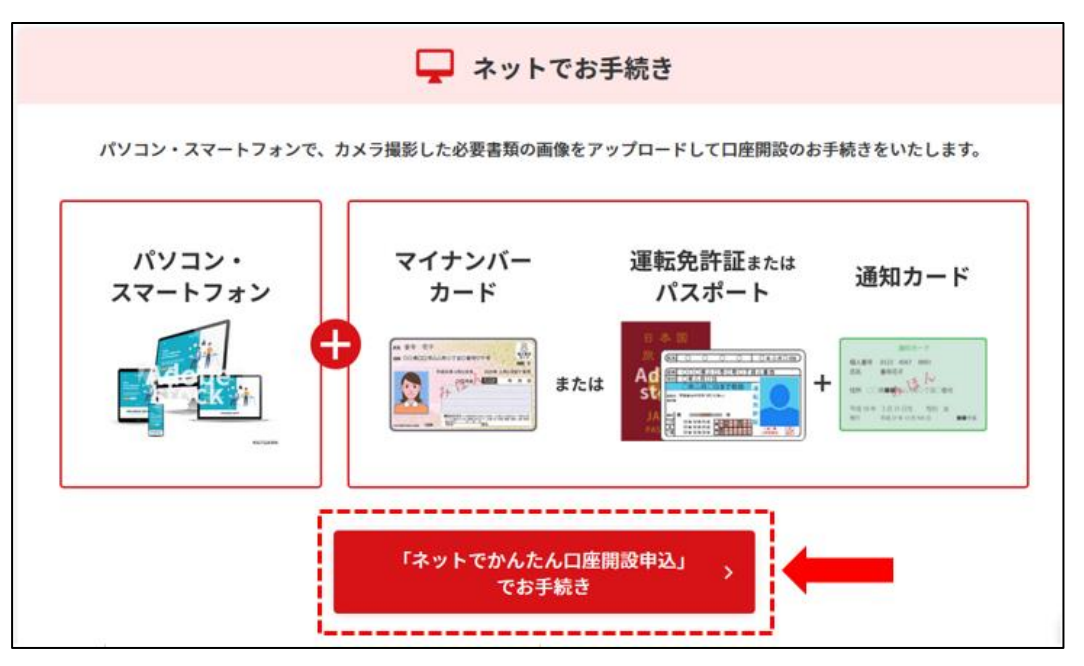

③「口座開設を申し込む」を選択してください。

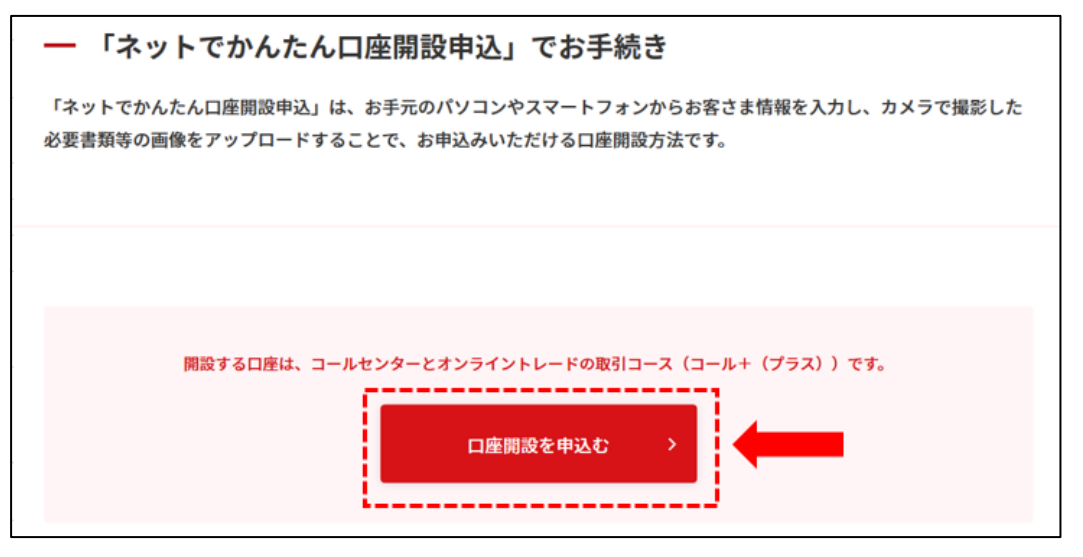

④ メールアドレス仮登録画面に遷移します。

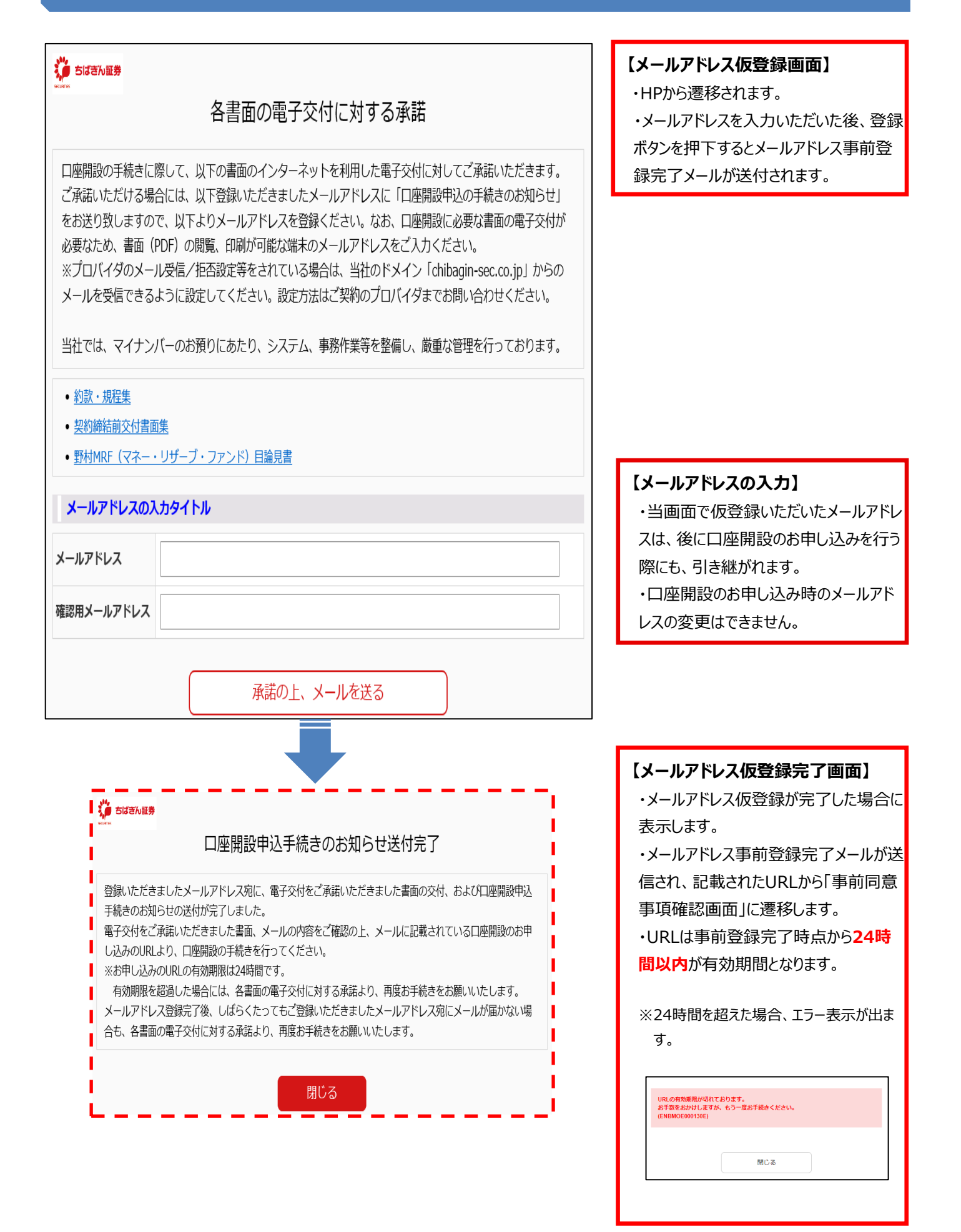

# 3.事前同意事項確認画面

<事前同意>

| 1                                                                                                    | 2                                                                                                    | 3                                                                           | 4                                           | 5                               | 6                |                                            |
|----------------------------------------------------------------------------------------------------|----------------------------------------------------------------------------------------------------|-----------------------------------------------------------------------------|---------------------------------------------|---------------------------------|------------------|--------------------------------------------|
| 同意確認                                                                                                    | 書類選択                                                                                                    | 内容確認                                                                        | 提出入力                                        | 提出確認                            | 受付完了             |                                            |
|                                                                                                    |                                                                                                    | 事前同意                                                                        | 事項確認                                        |                                 |                  | 【事前同意】                                     |
| 「下の書面、リン                                                                                                    | ック先、記載の内容                                                                                                    | <u> 容を確認してくださ</u>                                                           | zu،                                         |                                 |                  | 口座開設にあたり事前同意の                              |
| 市前日空市市                                                                                                    |                                                                                                    |                                                                             |                                             |                                 |                  | 認事項についてご確認をお願                              |
| <b>争削回尽争攻</b><br>スなけにご承諾(                                                                                                    | ヽただいたま面に対                                                                                                    | オス同音                                                                        |                                             |                                 |                  | いたします。                                     |
|                                                                                                    |                                                                                                    | 9 つ内忌                                                                       | こついて理解しまし                                   | <del>1</del> -                  |                  |                                            |
| は、電丁又内です<br>款・規程集                                                                                                    | A品 U/C以下の音叫                                                                                                    |                                                                             | とういて達解しより                                   | (tu)                            |                  | 【書面ありの項目】                                  |
| 約締結前交付書面                                                                                                    | <u>ī集</u>                                                                                                    |                                                                             |                                             |                                 |                  | 書面内容を全て開封し確認                               |
| <u>村MRF(マネー・</u>                                                                                                    | <u>・リザーブ・ファン</u><br>いことの破約に開す                                                                                                    | <u>ド) 目論見書</u>                                                              |                                             |                                 |                  | てから、チェックボックスでのチ                            |
|                                                                                                    | + 今的熱力でかいこ                                                                                                    | との確約に関する同i                                                                  | 音書 のとおり 反                                   | 社会的熱力でおいこ                       | とについて同音し         | ク可能となります。                                  |
| す。                                                                                                    |                                                                                                    |                                                                             |                                             |                                 |                  |                                            |
| 社会的勢力でなし                                                                                                    | いことの確約に関す                                                                                                    | <u>る同意書</u>                                                                 |                                             | 同意する                            |                  |                                            |
| 籍、居住地のご研                                                                                                    | <b>在記</b>                                                                                                    |                                                                             |                                             |                                 | -                |                                            |
| は、日本国籍であ                                                                                                    | 5り、居住地国は日2                                                                                                    | 本です。                                                                        |                                             |                                 |                  |                                            |
|                                                                                                    |                                                                                                    |                                                                             |                                             | はい                              |                  |                                            |
| 国PEPsのご確認                                                                                                    |                                                                                                    |                                                                             |                                             |                                 |                  |                                            |
| は外国の重要な公                                                                                                    | 的地位を有するもの                                                                                                    | の(外国PEPs)に該計                                                                | 当しません。                                      |                                 |                  |                                            |
|                                                                                                    |                                                                                                    |                                                                             |                                             | はい                              |                  |                                            |
| 人情報の利用目的                                                                                                    | りについて                                                                                                    |                                                                             |                                             |                                 |                  |                                            |
| 座開設に際してこ                                                                                                    | 入力いただきました                                                                                                    | たお客さまの個人情報                                                                  | Bは、以下当社の個/                                  | 人情報保護宣言に基づ                      | びき、必要な範囲         |                                            |
| 取り扱いいたしま                                                                                                    | きす。                                                                                                    |                                                                             |                                             |                                 |                  |                                            |
| 取り扱いいたしま<br>社の個人情報保護                                                                                                    | ます。<br><u>使宣言</u>                                                                                                    |                                                                             |                                             | はい                              |                  |                                            |
| 取り扱いいたしま<br><u>社の個人情報保護</u><br>イナンバー(個人                                                                                             | ます。<br>(宣言<br>、番号)の利用目的()                                                                                                    | こついて                                                                        |                                             | はい                              |                  |                                            |
| 取り扱いいたしま<br><u>社の個人情報保護</u><br>イナンバー(個人<br>座開設に際してこ<br>個人番号)の利用                                                                     | ます。<br>【宣言】<br>【番号)の利用目的(<br>ご入力いただきまし <i>1</i><br>3目的に基づき、必要                                                                                                    | <mark>こついて</mark><br>たお客さまのマイナン<br>更な範囲で取り扱いい                               | バーは、以下の当社<br>いたします。                         | はい                              | <b>言のマイナンバー</b>  |                                            |
| 取り扱いいたしま<br>社の個人情報保護<br>イナンバー(個人<br>座開設に際してこ<br>個人番号)の利用<br>社の個人情報保護                                                                | ます。<br><u> 電言</u><br>(番号)の利用目的(<br>ご入力いただきまし)<br>3目的に基づき、必要<br><u> 電言</u>                                                                                                    | <b>こついて</b><br>たお客さまのマイナン<br>要な範囲で取り扱いい                                     | ノバーは、以下の当ネ<br>いたします。                        | はい はの個人情報保護宣言 はい                | 言のマイナンバー         | ご希望の取引について、                                |
| 取り扱いいたしま<br>社の個人情報保護<br>イナンバー(個人<br>座開設に際してご<br>個人番号)の利用<br>社の個人情報保護<br>要事項のご説明                                                     | ます。<br>(宣言<br>(番号)の利用目的(<br>ご入力いただきました<br>3目的に基づき、必要<br>(1)<br>11目的に基づき、必要                                                                                                    | こついて<br>たお客さまのマイナン<br>要な範囲で取り扱いい                                            | ノバーは、以下の当社<br>\たします。                        | はい                              | 言のマイナンバー         | ご希望の取引について、<br>明が不要な場合、項目の                 |
| 取り扱いいたしま<br><u>社の個人情報保護</u><br>イナンバー(個人<br>座開設に際してこ<br>個人番号)の利用<br><u>社の個人情報保護</u><br>要事項のご説明<br>は、以下の説明を                           | ます。<br>(宣言<br>、番号)の利用目的(<br>ご入力いただきました<br>1目的に基づき、必要<br>(宣言<br>に確認し、該当商品(                                                                                                    | こついて<br>たお客さまのマイナン<br>要な範囲で取り扱いし<br>こついての重要事項の                              | ノバーは、以下の当ネ<br>いたします。<br>))再説明は不要といけ         | はい 土の個人情報保護宣言 はい                | <b>ミ</b> のマイナンバー | ご希望の取引について、<br>明が不要な場合、項目の<br>エック」をお願いします。 |
| 取り扱いいたしま<br>社の個人情報保護<br>イナンバー(個人<br>座開設に際してこ<br>個人番号)の利用<br>社の個人情報保護<br>要事項のご説明<br>は、以下の説明を<br>融商品販売法に係                             | ます。<br>(宣言<br>(番号)の利用目的(<br>ご入力いただきました<br>う目的に基づき、必要<br>(宣言<br>と確認し、該当商品(<br>系る重要事項(リスク                                                                                                    | こついて<br>たお客さまのマイナン<br>要な範囲で取り扱いし<br>こついての重要事項の<br><u>2)の説明</u>              | ノバーは、以下の当ネ<br>\たします。<br>)再説明は不要といけ          | はい はい せの個人情報保護宣言 はい はい          | ŝのマイナンバー         | ご希望の取引について、<br>明が不要な場合、項目の<br>ェック」をお願いします。 |
| 取り扱いいたしま<br>社の個人情報保護<br>イナンバー(個人<br>座開設に際してご<br>個人番号)の利用<br>社の個人情報保護<br>要事項のご説明<br>は、以下の説明を<br>融商品販売法に係<br>株式                       | ます。<br>(宣言<br>(番号)の利用目的(<br>ご入力いただきました<br>引目的に基づき、必要<br>(宣言<br>全確認し、該当商品(<br>系る重要事項(リスス)                                                                                                    | こついて<br>たお客さまのマイナン<br>要な範囲で取り扱いい<br>こついての重要事項の<br><u>ク)の説明</u>              | ノバーは、以下の当社<br>いたします。<br>D再説明は不要 <i>とい</i> け | はい はい せの個人情報保護宣言 はい はい          | <b>こ</b> のマイナンバー | ご希望の取引について、<br>明が不要な場合、項目の<br>エック」をお願いします。 |
| 取り扱いいたしま<br><u>社の個人情報保護</u><br>イナンバー(個人<br>座開設に際してご<br>個人番号)の利用<br><u>社の個人情報保護</u><br>要事項のご説明<br>は、以下の説明を<br>融商品販売法に係               | ます。<br>(<br>電<br>)<br>の利用目的(<br>、<br>本<br>号)の利用目的(<br>が<br>で<br>ま<br>し<br>た<br>だ<br>きました<br>割目的に基づき、必要<br>電<br>言<br>に<br>本<br>認<br>し<br>、<br>な<br>男<br>の<br>利用目的(<br>、<br>な<br>の<br>利用目的(<br>、<br>な<br>の<br>の<br>の<br>利用目的(<br>、<br>な<br>の<br>の<br>の<br>の<br>の<br>た<br>だ<br>きました<br>う<br>の<br>の<br>の<br>に<br>基<br>づ<br>き、必要<br>し<br>う<br>の<br>の<br>に<br>基<br>づ<br>き、<br>の<br>の<br>の<br>の<br>で<br>き<br>、<br>の<br>の<br>の<br>で<br>き<br>、<br>の<br>の<br>で<br>き<br>ま<br>し<br>た<br>う<br>き<br>、<br>の<br>の<br>た<br>だ<br>き<br>ま<br>し<br>た<br>う<br>き<br>、<br>の<br>の<br>の<br>た<br>つ<br>き<br>、<br>の<br>の<br>の<br>で<br>き<br>、<br>の<br>の<br>で<br>う<br>で<br>。<br>の<br>の<br>の<br>に<br>あ<br>う<br>で<br>、<br>の<br>の<br>で<br>き<br>、<br>の<br>の<br>の<br>で<br>う<br>で<br>、<br>の<br>の<br>の<br>の<br>し<br>っ<br>の<br>の<br>で<br>う<br>、<br>の<br>の<br>の<br>で<br>う<br>で<br>う<br>の<br>の<br>の<br>し<br>、<br>の<br>る<br>の<br>の<br>っ<br>の<br>、<br>の<br>ろ<br>の<br>の<br>っ<br>の<br>の<br>つ<br>こ<br>の<br>っ<br>の<br>の<br>の<br>の<br>っ<br>の<br>の<br>の<br>っ<br>の<br>の<br>っ<br>の<br>の<br>の<br>っ<br>の<br>の<br>の<br>の<br>つ<br>の<br>の<br>の<br>の<br>の<br>の<br>の<br>の<br>の<br>の<br>の<br>の<br>の | こついて<br>たお客さまのマイナン<br>要な範囲で取り扱いし<br>こついての重要事項の<br><u>つ)の説明</u>              | ノパーは、以下の当ネ<br>\たします。<br>)再説明は不要といけ          | はい                              | <b>≣</b> のマイナンバー | ご希望の取引について、<br>明が不要な場合、項目の<br>ェック」をお願いします。 |
| 取り扱いいたしま<br>社の個人情報保護<br>イナンバー(個人<br>座開設に際してこ<br>個人番号)の利用<br><u>社の個人情報保護</u><br>要事項のご説明<br>は、以下の説明を<br>融商品販売法に係<br>株式<br>債券<br>転換社債  | ます。<br>(宣言<br>(番号)の利用目的()<br>(ご入力いただきました<br>引目的に基づき、必要<br>(宣言<br>)<br>確認し、該当商品()<br>(私の重要事項(リスク)                                                                                                    | こついて<br>たお客さまのマイナン<br>要な範囲で取り扱いし<br>こついての重要事項の<br><u>2)の説明</u>              | ノバーは、以下の当ネ<br>いたします。<br>)再説明は不要といけ          | はい                              | <b>こ</b> のマイナンバー | ご希望の取引について、<br>明が不要な場合、項目の<br>エック」をお願いします。 |
| 取り扱いいたしま<br>社の個人情報保護<br>イナンバー(個人<br>座開設に際してこ<br>個人番号)の利用<br>社の個人情報保護<br>要事項のご説明<br>は、以下の説明を<br>融商品販売法に係<br>株式<br>債券<br>転換社債<br>外国証券 | ます。<br>(宣言<br>(番号)の利用目的(<br>ご入力いただきました<br>引目的に基づき、必要<br>(宣言<br>2確認し、該当商品(<br>※る重要事項(リスク                                                                                                    | <mark>こついて</mark><br>たお客さまのマイナン<br>要な範囲で取り扱いい<br>こついての重要事項の<br><u>2)の説明</u> | ノバーは、以下の当社<br>)たします。<br>)再説明は不要 <i>といけ</i>  | はい<br>土の個人情報保護宣言<br>はい<br>こします。 | <b>ミ</b> のマイナンバー | ご希望の取引について、<br>明が不要な場合、項目の<br>エック」をお願いします。 |

### 4.本人情報·確認書類提出

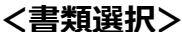

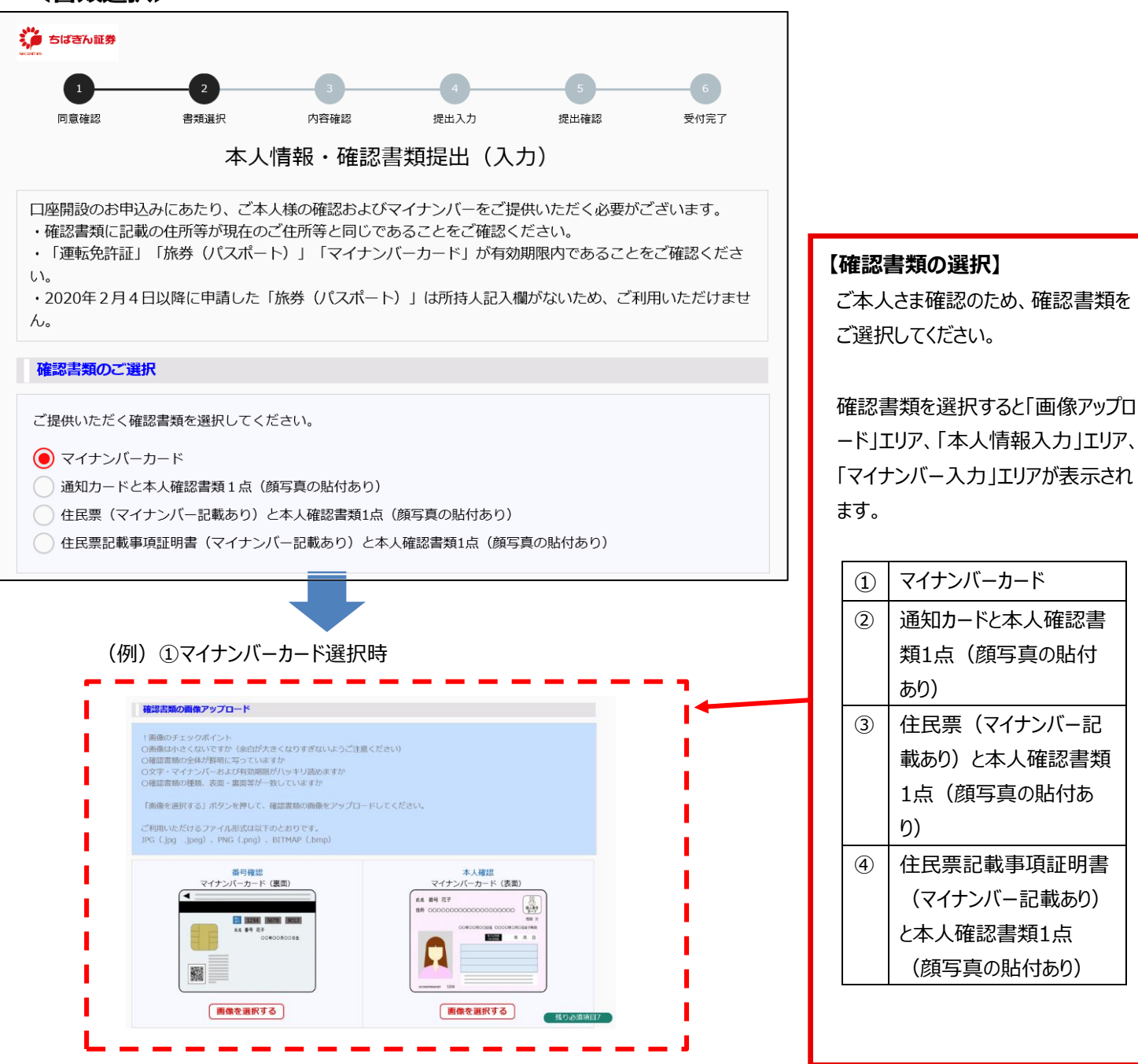

#### (例) マイナンバーカード以外の234選択時

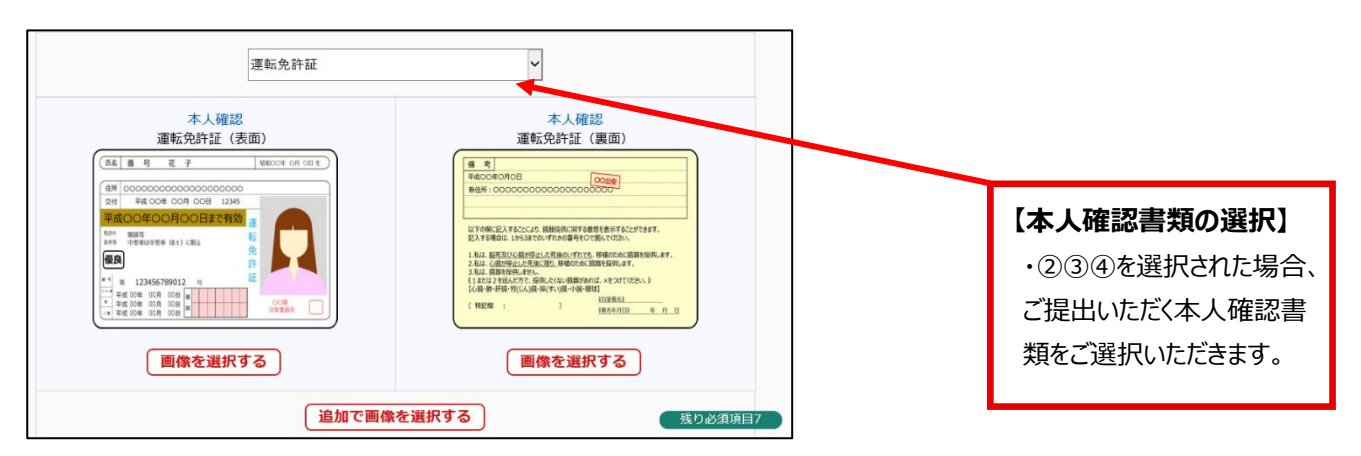

マイナンバーカード

あり)

Ŋ)

通知カードと本人確認書

類1点(顔写真の貼付

住民票(マイナンバー記

載あり)と本人確認書類 1点(顔写真の貼付あ

住民票記載事項証明書

(マイナンバー記載あり)

と本人確認書類1点

(顔写真の貼付あり)

く画像アップロード方法>

① スマートフォン端末使用例

# 副時確認 マイナンバーカード(原面)

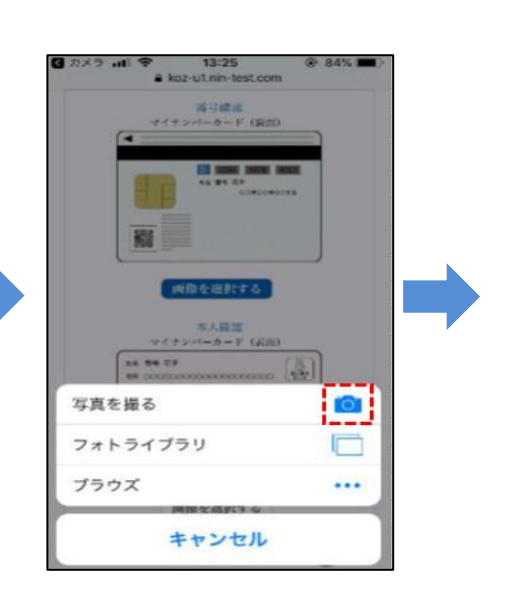

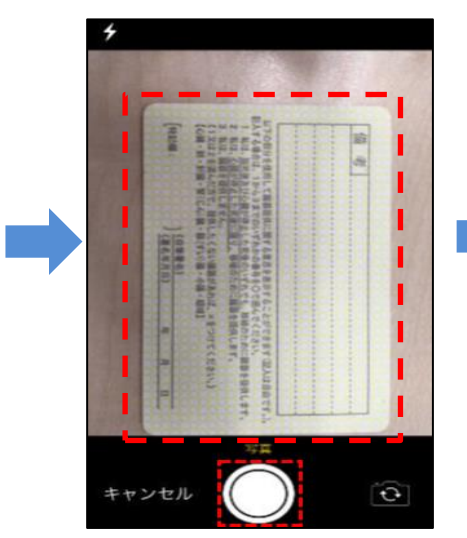

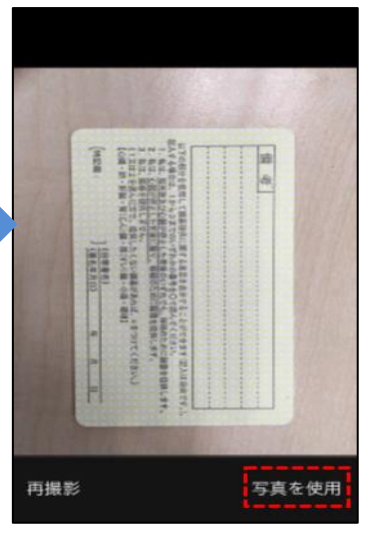

# ② PC使用例

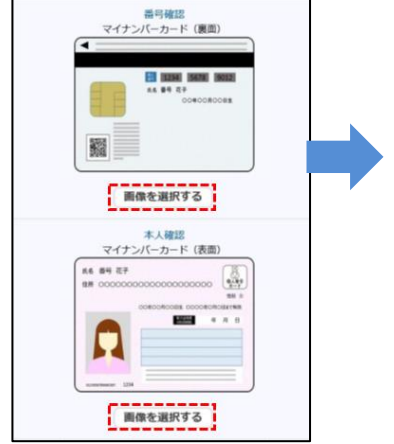

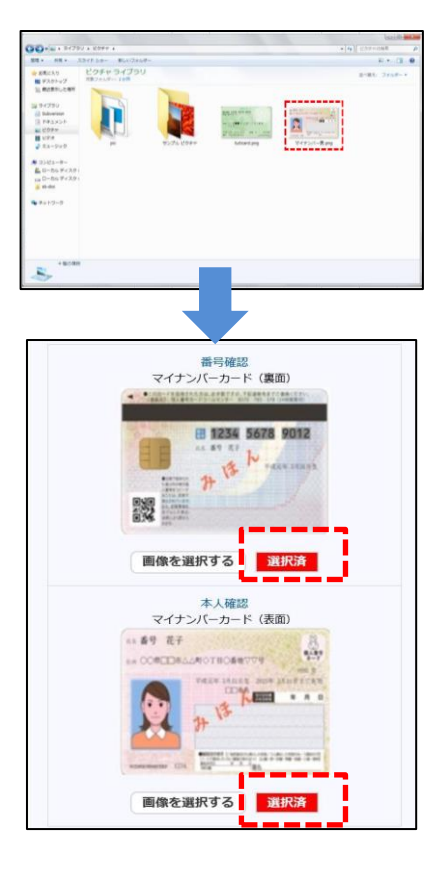

# ①画像選択 「画像を選択する」を押します。 ②機能選択 「写真を撮る」を選択すると、 カメラ機能が作動します。 ③ 画像撮影 横向きで撮影をしてください。 ④ 写真使用 「写真を使用」を押すと、画像が表示されます。

| ① 画像選択          |
|-----------------|
| 「画像を選択する」を押します。 |
| ② PCフォルダより選択    |
| フォルダが開かれるので、該当す |
| る写真を選択してください。   |
| ③ 画像表示          |
| ·確認書類選択時後、選択画   |
| 像を圧縮したサムネイル画像が  |
| 表示されます。         |
| ・選択済となっていることをご確 |
| 認ください。          |
|                 |

#### <本人情報の入力>

| あ名前 (漢字)       503       姓       (第2)         お名前 (フリガナ)       マイ       第         (漢字)       第       100         新道府県       第       第         (第3)       第       第         (第3)       第       第         (第3)       第       第         (第3)       第       第         (第3)       第       第         (第3)       第       1         (第3)       第       1         (第3)       第       1         (第3)       第       1         (第3)       第       1         (第3)       第       1         (第3)       1       1         (第3)       1       1         (第3)       1       1         (第3)       1       1         (第3)       1       1         (第3)       1       1         (1)       1       1       1         (1)       1       1       1         (1)       1       1       1         (1)       1       1       1         (1)       1       1       1                                                                                                    |                                                                                                    |                                       |      |                                                                                                    |
|----------------------------------------------------------------------------------------------------|----------------------------------------------------------------------------------------------------|---------------------------------------|------|----------------------------------------------------------------------------------------------------|
| 334       124         お名前(フリガナ)       ゼイ         第       100         新道府県       一日         雪地等       一日         28       第道府県         雪地等       一日         28       第道府県         雪地等       一日         28       第地等         28       一日         29       一日         29       一日         29       一日         29       一日         29       一日         29       一日         29       一日         29       一日         29       一日         29       一日         29       一日         29       一日         20       一日         21       一日         22       一日         23       「日         24       一日         25       三日         26       一日         21       一日         22       三日         23       二日         24       二日         25       三日         26       三日         27                                                                                                    |                                                                                                    | 名                                     |      | ・全角での入力になります。                                                                                        |
| ●31       〒       100         都道府県       番地等         ●32       都道府県         ●33       都道府県         ●34       都道府県         ●35       雪地等         ●36       一日         ●37       一日         ●38       一日         ●39       一日         ●39       一日         ●39       一日         ●39       一日         ●39       一日         ●39       一日         ●39       一日         ●39       一日         ●39       ●31         ●39       ●31         ●39       ●31         ●39       ●31         ●31       ●31         ●31       ●31         ●31       ●31         ●31       ●31         ●31       ●31         ●31       ●31         ●32       ●31         ●32       ●31         ●33       ●31         ●33       ●31         ●33       ●31         ●33       ●31         ●33       ●31         ●33       ●31         ●34                                                                                                    |                                                                                                    | *1                                    |      |                                                                                                    |
| マー・       マー・       マー・       ボーボー         アー・       ボーボー       ボーボー         アー・       ボーボー       ボーボー         アー・       ボーボー       ボーボー         アー・       ボーボー       ボーボー         アー・       ボーボー       ボーボー         アー・       アー・       ボーボー         オーボー       アー・       アー・         オーボー       アー・       アー・      オーボー       オーボー       アー・         オーボー       オーボー       アー・      オーボー       オーボー       オーボー      オーボー       オーボー       オーボー      オーボー                                                                                                    |                                                                                                    | ×1                                    |      | 【郵便畨号検索】                                                                                             |
| ご住所(漢字)       都道府県         近日市(江リガナ)       第地等         近日市(フリガナ)       第地等         変物名等       第二         変物名等       第二         変物名等       第二         変加       第二         変加 </td <td>- 0004</td> <td></td> <td></td> <td>_ ・郵便番号7桁を入力後、樹</td>                                                                                                    | - 0004                                                                                                    |                                       |      | _ ・郵便番号7桁を入力後、樹                                                                                      |
| ご住所 (漢字)       新道府県         (1)       第地等         (2)       新道府県         (2)       新道府県         (2)       第地等         (2)       第地等         (2)       第地等         (2)       第地等         (2)       第地等         (2)       第1         (2)       第1         (2)       第1         (2)       第1         (2)       第1         (2)       第1         (2)       (2)         (2)       (2)         (2)       (2)         (3)       (2)         (2)       (2)         (3)       (2)         (3)       (2)         (4)       (2)         (3)       (2)         (4)       (2)         (4)       (2)         (4)       (2)         (4)       (2)         (3)       (2)         (4)       (2)         (4)       (2)         (4)       (2)         (5)       (2)         (5)       (2)         (5)       (2)         (5)       <                                                                                                    |                                                                                                    | î                                     |      | 索ボタンを押下すると郵便番                                                                                        |
| ●       ●       ●       ●       ●       ●       ●       ●       ●       ●       ●       ●       ●       ●       ●       ●       ●       ●       ●       ●       ●       ●       ●       ●       ●       ●       ●       ●       ●       ●       ●       ●       ●       ●       ●       ●       ●       ●       ●       ●       ●       ●       ●       ●       ●       ●       ●       ●       ●       ●       ●       ●       ●       ●       ●       ●       ●       ●       ●       ●       ●       ●       ●       ●       ●       ●       ●       ●       ●       ●       ●       ●       ●       ●       ●       ●       ●       ●       ●       ●       ●       ●       ●       ●       ●       ●       ●       ●       ●       ●       ●       ●       ●       ●       ●       ●       ●       ●       ●       ●       ●       ●       ●       ●       ●       ●       ●       ●       ●       ●       ●       ●       ●       ●       ●       ●       ●       ●       ●                                                                                                          | 市区町村                                                                                                    |                                       |      |                                                                                                    |
| ● 第40.49         建物名等           22物名等         都道府県           22物名等         22物名等           22物名等         2200           24物名等         2200           24物名等         2000           2403         2000           2403         2000           2403         980           2403         980           2403         980           2403         980           2403         980           2403         980           2403         980           2403         980           2403         980           2404         980           2405         2400           25133         25133           25133         25133           25133         25133           25133         25133           25133         25133           25133         25133           25133         25133           25133         25133           25133         25133           25133         25133           25133         25133           25133         25133           25133         251333                                                                                                    |                                                                                                    |                                       |      | 号に合致する任所の表示さ                                                                                         |
|                                                                                                    |                                                                                                    |                                       |      | ます。                                                                                                  |
| 本<                                                                                                    |                                                                                                    |                                       |      |                                                                                                    |
| ご住所(フリガナ)       番地等         23       建物名等         24年月日       ●●●         ●●●       ●●●         ●●●       ●●●         ●●●       ●●●         ●●●       ●●●         ●●●       ●●●         ●●●       ●●●         ●●●       ●●●         ●●●       ●●●         ●●●       ●●●         ●●●       ●●●         ●●●       ●●●         ●●●       ●●●         ●●●       ●●●         ●●●       ●●●         ●●●       ●●         ●●       ●●         ●●       ●●         ●●       ●●         ●●       ●●         ●●       ●●         ●●       ●●         ●●       ●●         ●●       ●●         ●●       ●         ●●       ●         ●●       ●         ●●       ●         ●●       ●         ●●       ●         ●●       ●         ●●       ●         ●●       ●         ●●       ●                                                                                                    | 市区町村                                                                                                    |                                       |      | ・候補となる住所が複数存在                                                                                        |
| ●         ●         ●         ●         ●         ●         ●         ●         ●         ●         ●         ●         ●         ●         ●         ●         ●         ●         ●         ●         ●         ●         ●         ●         ●         ●         ●         ●         ●         ●         ●         ●         ●         ●         ●         ●         ●         ●         ●         ●         ●         ●         ●         ●         ●         ●         ●         ●         ●         ●         ●         ●         ●         ●         ●         ●         ●         ●         ●         ●         ●         ●         ●         ●         ●         ●         ●         ●         ●         ●         ●         ●         ●         ●         ●         ●         ●         ●         ●         ●         ●         ●         ●         ●         ●         ●         ●         ●         ●         ●         ●         ●         ●         ●         ●         ●         ●         ●         ●         ●         ●         ●         ●         ●         ●         ●         ●                                                                                                            |                                                                                                    |                                       |      | する場合、候補となる住所を                                                                                        |
|                                                                                                    |                                                                                                    |                                       |      | ご遅択いただきます                                                                                            |
| 生年月日  ● 、 ・ 、 ・ 、 ・ 、 ・ 、 ・ 、 ・ 、 ・ 、 ・ 、 ・                                                                                                    |                                                                                                    |                                       |      |                                                                                                    |
| 生年月日<br>(1) (1) (1) (1) (1) (1) (1) (1) (1) (1)                                                                                                    | ○ 西暦                                                                                                    |                                       |      | ・選択された住所は、「ご住う                                                                                       |
| 住別   マイナンバーの入力   マイナンバーの入力   マイナンバー の   マイナンバー の   マイナンバー の   マイナンバー の   マイナンバー の   マイナンバー の   マイナンバー の   マイナンバー の   マイナンボーの   マイナンボーの   マイ・                                                                                                    |                                                                                                    | -                                     | -    |                                                                                                    |
| 住別       男性         マイナンバーの入力         マイナンバーの入力         マイナンバー       23         マイナンバー       23         マイナンバー       23         マイナンバー       23         マイナンバー       23         マイナンバー       23         マイナンバー       23         マイナンバー       23         マイナンバー       23         マイナンバー       23         マイナンバー       23         マー       23         マー       24         マー       23         マー       24         マー       25         マー       24         マー       25         マー       24         マー       25         空       24         マー       25         空       25         空       25         空       25         空       25         空       25         空       25         空       25         空       25         空       25         空       25         空       25         空       25 <td></td> <td></td> <td></td> <td>(実子)」、「こ住所(ノリカノ</td>                                                                                                    |                                                                                                    |                                       |      | (実子)」、「こ住所(ノリカノ                                                                                      |
| マイナンバーの入力         マイナンバー       (3)         マイナンバー       (3)         マイナンバー       (3)         マイナンバー       (3)         マイナンバー       (3)         マイナンバー       (3)         マイナンバー       (3)         マイナンバー       (3)         マイナンバー       (3)         マイナンバー       (3)         マイナンバー       (3)         マー       (3)         マー       (3)         マー       (3)         マー       (3)         (3)       (3)         (3)       (3)         (3)       (3)         (3)       (3)         (3)       (3)         (3)       (3)         (3)       (3)         (3)       (3)         (3)       (3)         (3)       (3)         (3)       (3)         (3)       (3)         (3)       (3)         (3)       (3)         (3)       (3)         (3)       (3)         (3)       (3)         (3)       (3)         (3)       (3)         (4                                                                                                    | 女性                                                                                                    |                                       |      | に自動設定されます。                                                                                           |
| マイナンバー       グロー         マー       グロー         シロマンクロー       クロマンクロー         シロマンクロー       クロマンクロー         シロマンクロー                                                                                                    |                                                                                                    |                                       |      | ・悉地等の入力の際にハイ                                                                                         |
| マイナンバー       23         く内容確認画面>         シラビスランル通命         シラビスランル通命         シラビスランル通命         シラビスランル通命         シラビスランル通命         シラビスランル通命         シラビスランル通命         シラビスランル通命         シラビスランル         登録内容を確認してください。         確認書類         認書類         認書類画像         ジロクシント         注意前(漢字)         ジロクシント         注意前(漢字)         ジロクシント         注意前(漢字)         ジロクシント         注意前(漢字)         ジロクシント         ジロクシント                                                                                                    |                                                                                                    | · · · · · · · · · · · · · · · · · · · |      |                                                                                                    |
| C内容確認画面                                                                                                    |                                                                                                    |                                       |      | (-)を使用する場合、全角                                                                                        |
| く内容確認画面 く の容確認してください。                                                                                                    |                                                                                                    |                                       |      | 入力します。                                                                                               |
| C内容確認画面                                                                                                    |                                                                                                    |                                       |      | ば空欄にしてください                                                                                           |
| 1       2         回意確認       書類選訳         2       書類選訳         2       書類選訳         2       書類選訳         2       書類選訳         2       書類選訳         2       書類選訳         2       書類選訳         2       書類選訳         2       書類選訳         2       書類選訳         2       日本         2       日本         3       日本         3       日本         3       日本                                                                                                    |                                                                                                    |                                       |      | [次入]                                                                                                 |
| <ol> <li>         ・・・・・・・・・・・・・・・・・・・・・・・・・・・・・</li></ol>                                                                                                    |                                                                                                    |                                       |      |                                                                                                    |
| 3     -2       回臺確認     書頭選択       登録内容を確認してください。       確認書類       認書類       認書類画像       該書類画像       支払前(漢字)       ちばぎん証券       34前(フリガナ)       デノビーンショ       ご住所(漢字)       デ 260 - 002       ご住所(ブリガナ)       〒 260 - 002       ご住所(漢字)       第 260 - 002       ご住所(ブリガナ)       第 260 - 002       ご日所       第四       昭和 45年11       訪別     男性                                                                                                    |                                                                                                    | -                                     |      | ・ 青 親 選 択 、                                                                                          |
| 両職確認         書類選択           査録内容を確認してください。           確認書類           認書類           認書類画像           認書類画像           本人情報           3名前(ブリガナ)           5名前(フリガナ)           5名前(フリガナ)           5名前(フリガナ)           54日前(漢字)           54日前(漢字)           54日前(漢字)           54日前(第字)           54日前(第字)                                                                                                    |                                                                                                    |                                       | -6   | 4情報、マイナンバーを入力                                                                                        |
| 本<br>登録內容を確認してください。<br>確認書類<br>認書類<br>認書類<br>認書類<br>本人情報<br>注意前(漢字)<br>名前(漢字)<br>名前(第)<br>5260-002<br>注作所(漢字)<br>7260-002<br>注作所(漢字)<br>第260-002<br>注作所(第)<br>第260-002<br>注作所(第)<br>第1260-002<br>注作所(第)<br>第1260-002<br>注作所(第)<br>第1260-002<br>注作所(第)<br>第1260-002<br>注作所(第)<br>第1260-002<br>注作所(第)<br>第1260-002<br>注作所(第)<br>第1260-002<br>注作の<br>第1260-002<br>注<br>第1260-002<br>注<br>第1260-002<br>二<br>第1260-002<br>注<br>第1260-002<br>第1260-002<br>第 | 内容確認 提出入力                                                                                                    | 5 提出確認                                | 受付完了 | 後、当該ボタンを押下するこ                                                                                        |
| 確認書類         確認書類         認書類         認書類         認書類         認書類         認書類         認書類         認書類         認書類         認書類         認書類         認書類         認書類         認書類         認書類         認書類         認書類         認書類         第前(第字)         5(前子の10月)         第1(年)         第1(日)         第1(日)         第1(日)         第1(日)         第1(日)         第1(日)         第1(日)         第1(日)         第1(日)         第1(日)         第1(日)         第1(日)         第1(日)         第1(日)         第1(日)         第1(日)         第1(日)         第1(日)         第1(日)                                                                                                    | 人情報・確認書類提出                                                                                                    | (確認)                                  |      |                                                                                                    |
| 確認書類           認書類           認書類画像           本人情報           3名前(漢字)           ちばさん証券           3名前(ブリガナ)           チバギンショ           ご住所(漢字)           〒260-003           24月日           昭和45年11           5別                                                                                                    |                                                                                                    |                                       |      | 小り能じ9。押下9る2次世                                                                                        |
| 認書類<br>認書類画像<br>記書類画像<br>名前(漢字) ちばぎん証券<br>名前(フリガナ) デンショ<br>住所(フリガナ) デ260-001<br>住所(フリガナ) デ260-001<br>住所(フリガナ) デ260-001<br>日和45年11<br>別 男性                                                                                                    |                                                                                                    |                                       |      | 面に遷移します。                                                                                             |
| 認書類画像     「「「」」」」       本人情報     「」」」」       名前(漢字)     ちばぎん証券       名前(ブリガナ)     チノ(ギンショ       住所(漢字)     〒260-003       住所(ブリガナ)     〒260-003       年月日     昭和45年11       別     男性                                                                                                    | マイナンバーカ                                                                                                    | - K                                   |      |                                                                                                    |
| <ul> <li>認書類画像</li> <li>本人情報</li> <li>注意(漢字)</li> <li>ちばぎん証券</li> <li>注(注)</li> <li>注(注)</li> </ul>                                                                                                    | 番号確認                                                                                                    | 本人確認                                  |      |                                                                                                    |
| <ul> <li>認書類画像</li> <li>本人情報</li> <li>法前(漢字)</li> <li>ちばぎん証券</li> <li>法前(ブリガナ)</li> <li>デ 260 - 002</li> <li>注4所(ブリガナ)</li> <li>〒 260 - 002</li> <li>ご4所(ブリガナ)</li> <li>〒 260 - 002</li> <li>ご4所(ブリガナ)</li> <li>町 260 - 002</li> <li>ご4所(ブリガナ)</li> <li>町 260 - 002</li> <li>ご4所(ブリガナ)</li> <li>ご4所(ブリガナ)</li> <li>ご4(1)</li> <li>ご4(1)</li> <li< td=""><td>Real Property and the second second second second second second second second second second second second second</td><td>44 89 EF</td><td></td><td></td></li<></ul>                                                                                                    | Real Property and the second second second second second second second second second second second second second | 44 89 EF                              |      |                                                                                                    |
| 本人情報         ちばぎん証券           3名前(漢字)         ちばぎん証券           3名前(ブリガナ)         チバギンショ           7住所(漢字)         〒260-002           7住所(ブリガナ)         〒260-002           7年月日         昭和45年11           5別         男性                                                                                                    | ONZ                                                                                                    | 40 00 RODR 64.4                       | (BE  | 【修止】                                                                                                 |
| 本人情報           済る前(漢字)         ちばぎん証券           済る前(フリガナ)         チバギンショ           ご住所(漢字)         〒260-003           ご住所(フリガナ)         〒260-003           ご住所(フリガナ)         〒260-003           ご住所(スリメナ)         〒260-003           ご住所(スリメナ)         〒260-003           ご住所(スリメナ)         〒260-003           ご住所(スリメナ)         〒260-003           ご住所(スリメナ)         町260-003           ご住所(スリメナ)         町260-003                                                                                                    | 見本                                                                                                    | 見本                                    |      | ・マイナンバー・本人確認書類                                                                                       |
| 本人情報       法前(漢字)     ちばぎん証券       法前(漢字)     チバギンショ       注作所(漢字)     〒260-003       ご住所(フリガナ)     〒260-003       ご住所(フリガナ)     〒260-003       第月日     昭和45年11       E別     男性                                                                                                    |                                                                                                    |                                       |      | の変更や画像の差し替えな                                                                                         |
| 本人情報           名前(漢字)         ちばぎん証券           名前(フリガナ)         チ/(ギンショ           住所(漢字)         〒 260 - 002           住所(フリガナ)         〒 260 - 002           住所(フリガナ)         〒 260 - 002           住所(フリガナ)         町 260 - 002           第月日         昭和 45年 11           第四         男性                                                                                                    |                                                                                                    | constant and                          |      |                                                                                                    |
| 名前(漢字)     ちばぎん証券       名前(フリガナ)     チバギンショ       住所(漢字)     〒 260 - 003       住所(フリガナ)     〒 260 - 003       年月日     昭和 45年 11       別     男性                                                                                                    |                                                                                                    |                                       |      | つ場合は修正小タンより行つ                                                                                        |
| 注名前(フリガナ)     チバギンショ       注日所(漢字)     〒 260 - 002       注日所(フリガナ)     〒 260 - 002       注日月日     昭和 45年 11       認別     男性                                                                                                    | 泡太郎                                                                                                    |                                       |      | いださまり。                                                                                               |
| 住所(漢字) 〒 260 - 00:<br>(住所(フリガナ) 〒 260 - 00:<br>年月日 昭和 45年 1)<br>(別) 男性                                                                                                    | ウケン タロウ                                                                                                    |                                       |      | ■電気器の構成アメリアロード<br>(現実を出所する) ボタンを用して、現式開発の現象をアップロードしてくだかみ、<br>(2月間にたかかなり)(人前に) かた(300, 300) (PC Line) |
| 在mi(フリガナ)     〒 260 - 00:       第月日     昭和 45年 1月       別     男性                                                                                                    | 3 千葉県千葉市中央区中央 2 – 5 –                                                                                            | 1                                     | (修正) | STAAF (See)                                                                                          |
| <b>キ月日</b> 昭和 45年 1月<br>第1日 昭和 45年 1月<br>第1日 第1日 第1日 第1日 第1日 第1日 第1日 第1日 第1日 第1日                                                                                                    | 3 チバケンチバシチユウオウクチユ                                                                                                | フオウ2-5-1                              |      |                                                                                                    |
| 月11日 月11日                                                                                                    | 1日(1970年1月1日)                                                                                                    |                                       |      | 14 M 10<br>Sections                                                                                  |
|                                                                                                    |                                                                                                    |                                       |      | macuarys and                                                                                         |
| マイナンバー                                                                                                    |                                                                                                    |                                       |      | \$ × 1022<br>Q=(T):J(=D+1) ( (BB))<br>(m: 20 100<br>(B))                                             |
| イナンバー                                                                                                    |                                                                                                    |                                       | 修正   |                                                                                                    |
|                                                                                                    |                                                                                                    |                                       |      |                                                                                                    |

## 5.お客さま情報の入力

#### <お客さま情報の入力>

| きばきん証券                       |                                                                                |                         |           |           |           |    |                                  |
|------------------------------|--------------------------------------------------------------------------------|-------------------------|-----------|-----------|-----------|----|----------------------------------|
| 1<br>同意確認                    | 2<br>書類選択                                                                      | 3<br>内容確認               | 4<br>提出入力 | 5 提出確認    | 6<br>受付完了 |    |                                  |
|                              | お客                                                                             | さま情報排                   | 是出(入力)    |           |           |    |                                  |
| お客さま情報を入力                    | してください。                                                                        |                         |           |           |           | 1  |                                  |
| お客さま情報の入力                    | b                                                                              |                         |           |           |           |    | しの名削・ご任所・生年月日・                   |
| お名前(漢字)<br>み須                | 姓 ちばぎん証券                                                                       |                         | 名太        | 郎         |           |    |                                  |
| お名前(フリガナ)<br><mark>み3</mark> | セイ チバギンショウケン                                                                   |                         | メイ 夕0     | לינ       |           |    | ・1本人確認の人力」で人力した内容が表示されますので、      |
| ご住所 (漢字)                     | <ul> <li>〒 260 - 0013</li> <li>都道府県・市区町村</li> <li>番地等</li> <li>建物名等</li> </ul> | te来<br>千葉県千葉市中<br>2-5-1 | 央区中央      |           |           |    | 再入力は不要です。<br>お電話番号よりご入力くださ<br>い。 |
| 生年月日                         | <ul> <li>和暦</li> <li>● 西厚</li> <li>✓</li> <li>1970</li> </ul>                  | ₹<br>年 1月               | 1 🛙 🖽     |           |           | /  |                                  |
| 性別                           | ✓ 男性 女                                                                         | 性                       |           |           |           | +  |                                  |
| お電話                          |                                                                                |                         |           |           |           | Τ! |                                  |
| 自宅<br>携帯<br>み須               |                                                                                |                         |           |           |           |    |                                  |
| メールアドレス                      | お客さまが事前にごり                                                                     | 入力いただきまし                | たメールアドレスで | あることをご確認・ | ください。     | Ľ  |                                  |

#### <職業登録>

「上場企業」を選択した場合 (上場会社名検索等が追加されます。)

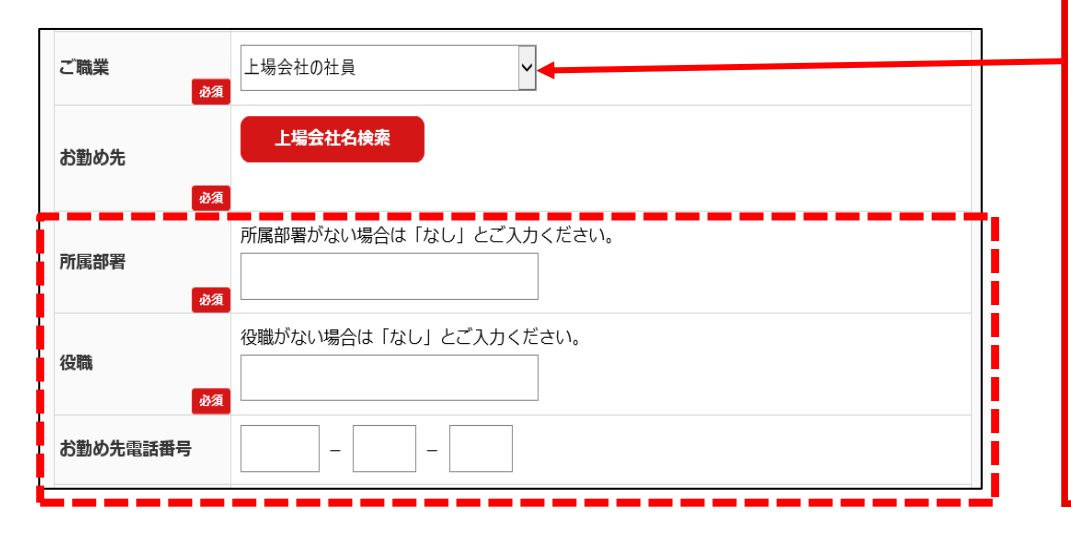

【ご職業】

ご本人の勤務先をご入力く ださい。特にご本人のご職業 が、会社役員(上場会 社)および会社員(上場 会社)の場合には、必ず勤 務先をご入力ください。

選択された内容によって、ご 登録いただく項目が変わり ます。

①「非上場会社役員、団体組合諸法人、自営業」を選択した場合 (勤務先業種等が追加されます。)

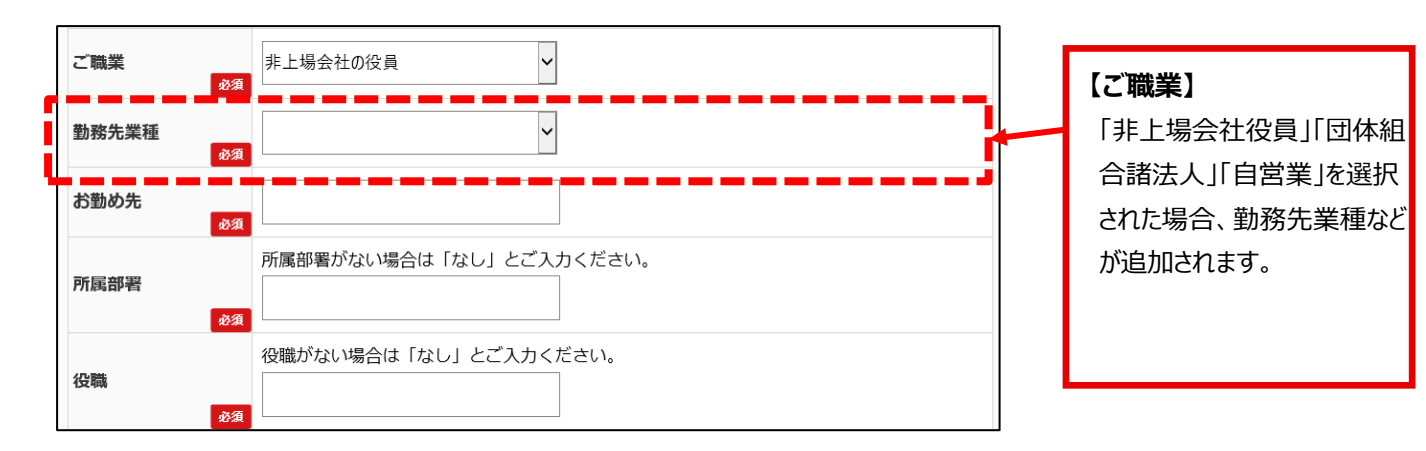

②「無職」を選択した場合(追加項目はありません。)

| ご職業 | 無職                                       |
|-----|------------------------------------------|
|     | 上場会社の内部者(役員、役員の配偶者、大株主の方など)に該当するか、ご選択くださ |

③ ①~③以外を選択した場合 (お勤め先等が追加されます。)

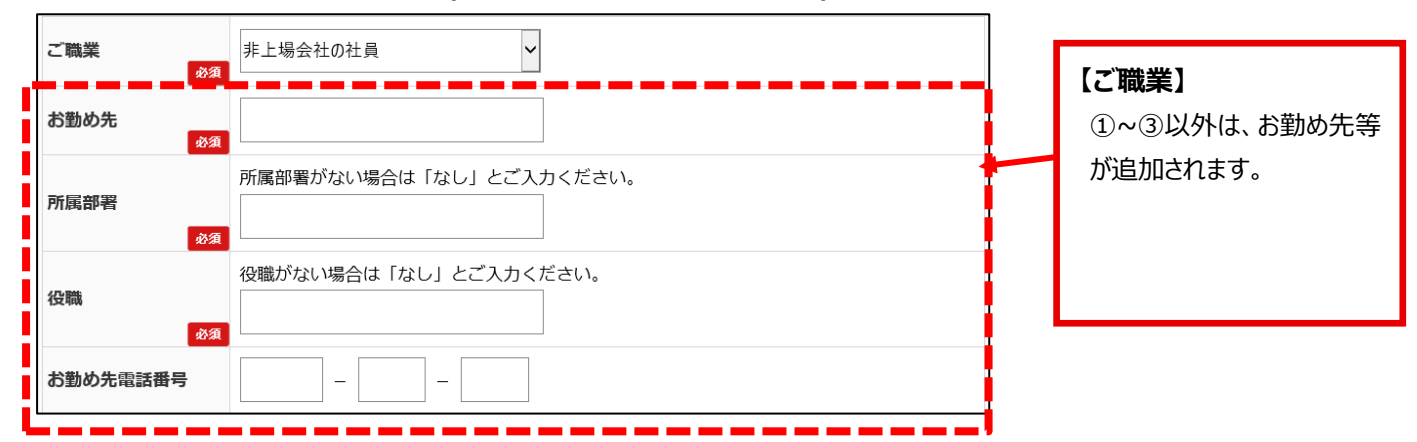

#### <上場会社名検索>

お勤め先電話番号

\_

\_

| ご職業                                                                                                    | 上場会社の社員                                                                                       | 【ご職業】                                                                                                    |
|----------------------------------------------------------------------------------------------------|-----------------------------------------------------------------------------------------------|----------------------------------------------------------------------------------------------------|
| お勤め先                                                                                                    | 上場会社名検索                                                                                       | ご職業で上場会社を選択した場合、上場会社名検索より                                                                                                    |
| <del>الاق</del>                                                                                                    |                                                                                               | 会社名を選択してください。                                                                                                    |
| 上場会社名相<br>上場会社名の<br>して検索して                                                                                          | <b>検索</b><br>Dー部または銘柄コード(半角数字4桁)を指定<br>こください。<br><b>検</b> 案                                   | <ol> <li>①上場会社名検索ボタンを<br/>押してください。</li> <li>②上場会社名または銘柄コ<br/>ードで検索が可能です。</li> <li>③検索結果が表示されたら<br/>選択ボタンを押してください。</li> <li>④「お勤め先」エリアに選択した<br/>内容が表示されます。</li> </ol> |
|                                                                                                    |                                                                                               |                                                                                                    |
| <ul> <li>上場会社名検知</li> <li>上場会社名の-<br/>して検索してく</li> <li>千葉</li> <li>検索結果</li> <li>検索結果の中</li> <li>千葉銀行(8)</li> </ul> | 条         一部または銘柄コード(半角数字4桁)を指定<br>ください。         検索         から対象の上場会社名をご選択ください。         3331) |                                                                                                    |
|                                                                                                    |                                                                                               |                                                                                                    |
| ご職業                                                                                                    | 上場会社の社員                                                                                       |                                                                                                    |
| お勤め先                                                                                                    | <b>上場会社名検索</b><br>千葉銀行                                                                        |                                                                                                    |
| 所属部署                                                                                                    | 所属部署がない場合は「なし」とご入力ください。                                                                       |                                                                                                    |
| 役職                                                                                                    | 役職がない場合は「なし」とご入力ください。                                                                         |                                                                                                    |

#### <内部者登録>

① 内部者登録が不要の場合(追加表示はありません。)

| 内部考          | 上場会社の内部者(役員、役員の配偶者、大株主の方など)に該当するか、ご選択ください。<br>詳しくは、「内部者(インサイダー)の届出について」をご覧下さい。 |
|--------------|--------------------------------------------------------------------------------|
| F73FF日<br>必須 | 該当しない                                                                          |

② 内部者登録が必要の場合(上場会社名検索ボタン等が追加されます。)

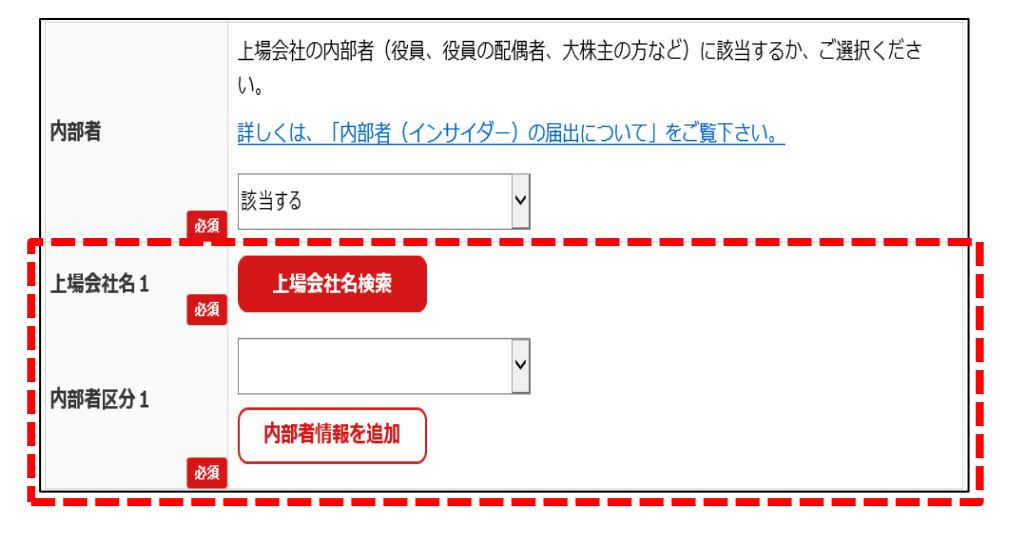

③ 内部者登録が複数必要な場合

(「内部者情報を追加」を押すと内部者項目追加されます。)

※最大3つまでご登録が可能です。

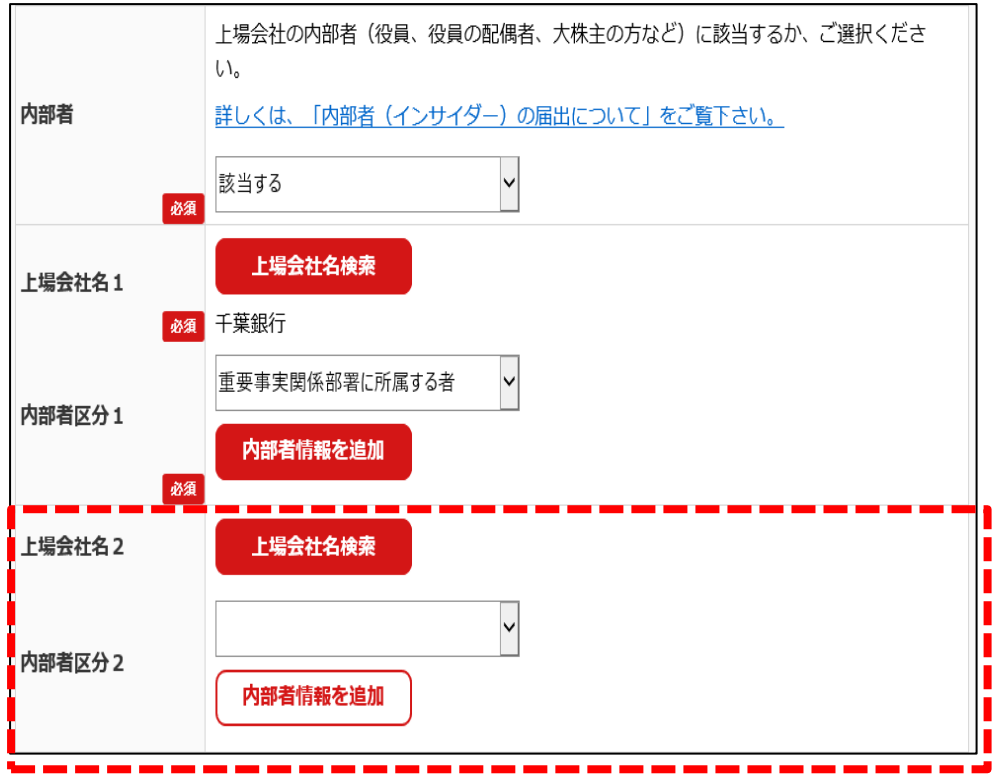

#### 【内部者】

「内部者(インサイダー)の届出 について」をご覧のうえ、上場会 社の内部者(役員、役員の配 偶者、大株主の方など)に該当 するか、ご選択ください。

①内部者登録が不要の場合 「該当しない」をご選択ください。

②内部者登録が必要の場合 上場会社名検索ボタンより上 場会社名または銘柄コードで検 索が可能です。

# ③内部者区分1には会社との 関係区分をご選択ください。 ※一般職員の場合、「その他 関係者」をご選択ください。

④内部者登録が複数必要な場合

「内部者情報を追加」を押す と、内部者項目の追加ができま す。最大3つまでご登録が可能 です。

#### くお客さまカードの入力>

| お客さまカードの       | እታ                                                                                                    |                                                              |
|----------------|----------------------------------------------------------------------------------------------------|--------------------------------------------------------------|
| 投資方針・目約<br>838 | 利回り・安定重視       利回り・値上り益重視       値上り益重視       積極的値上り益重視                                                                            | •                                                            |
| 投資ご経験          | 投資経験あり     株式現金取引     株式信用取引     公社債・社債     株式投信(国内投信)     公社債投信(貯蓄型投信)     外国証券(含む仕組債)     転換社債     ワラント     先物・オプション     投資経験なし | 経験 年<br>経験 年<br>経験 年<br>経験 年<br>経験 年<br>経験 年<br>経験 年<br>経験 年 |
| 主な資金性格         | ×                                                                                                    |                                                              |
| 主な収入源          | ~                                                                                                    |                                                              |
| 主なお取引の種類       | 株式現金取引     株式信用取引       投資信託     公社債       累積投資     外国証券       先物・オプション                                                           |                                                              |
| 資産運用期間<br>83   | ×                                                                                                    |                                                              |
| 年収             | ×                                                                                                    |                                                              |
| 金融資産           | ~                                                                                                    |                                                              |
| 想定運用額          | ×                                                                                                    |                                                              |
| 日本以外の主な取引国・地域  | ~                                                                                                    |                                                              |
| お取引の動機         | ~                                                                                                    |                                                              |

#### 【投資方針·目的】

お客さまご自身の投資方針とご検討さ れている金融商品が適合しているかご 確認ください。

#### 利回り・安定重視

 国内債券、国内公社債投信 など

#### 利回り・値上り益重視

 ① ①に加え、普通社債、国内 上場株式、株式投信(日経
 225、TOPIX連動)など

#### 値上り益重視

③ ①、②に加え、海外上場外
 国株式、先進国に投資する株式
 債券型投信

#### 積極的値上り益重視

④投資対象、投資手法は限定せず、積極運用

オンライントレード(取引商品:国内 上場株式、先進国を含めた投資信 託)をご希望の場合は、お客さまの 投資方針およびリスクを十分に確認 していただき、「値上り益重視」または 「積極的な値上り益重視」をご選択く ださい。

この分類は商品・取引別にリスクレベ ルを判定し当社が独自に設定したも のです。

#### 【投資経験】

・「投資経験あり」を選択すると、各 商品が選択可能となります。

・各商品をチェックすることで、その商 品の経験年数が入力可能となりま す

・経験がない場合は、「投資経験な し」を選択してください。

#### <各種契約申込み>

| 各種ご契約の申込                          |                                                                                                    |
|-----------------------------------|----------------------------------------------------------------------------------------------------|
| MRF契約のお申し込<br>み める                | ● 野村MRF                                                                                                    |
| 特定口座のお申し込み                        | <ul> <li>(特定口座の開設)</li> <li>私は、租税特別措置法第37条の11の3第1項又は第2項および同法37条の11の2第1項または第2<br/>項の規程の適用を受けたいので、租税特別措置法施行令第25条の10の2第5項及び同令第25条の<br/>9の2第8項の規程により、この旨届け出ます。なお、租税特別措置法第37条の11の2第1項の内<br/>国法人の株式または公社債を特定管理口座にかかる振替口座簿に記載もしくは記録を受け、また<br/>は特定管理口座に保管の委託を行うものとし、特定管理株式保管委託契約は約款によるものとし<br/>ます。</li> <li>(特定口座源泉徴収選択屈出書)</li> <li>私は、租税特別措置法第37条の11の4第1項の規定の適用を受けたいので、この旨を届出ます。<br/>なお、この届出は、私から同規定の適用を受けないことの届出をするまでは、引継き有効なもの<br/>として取扱ってください。</li> <li>(源泉徴収選択口座内配当等受入開始届出書)</li> <li>私は、租税特別措置法第37条の11の6第1項の適用を受けたいので、同法第2項の規定に基づき、<br/>この旨を届出ます。</li> <li>● 特定口座(源泉徴収あり)を申し込む</li> <li>● 特定口座(源泉徴収なし)を申し込む</li> <li>申し込まない</li> </ul> 本年 1月1日現在の住民票記載都道府県が届出する住所と異なる場合は、本年1月1日現在の住<br>民票記載都道府県を選択 |
| 株式配当金のお受け取<br>り方法 <b>()</b><br>み3 | 株式配当金の受取方法をご指示ください。<br><u>詳しくは、こちら</u><br>株式数比例配分方式を申し込む<br>申し込まない                                                                                                    |
| オンライントレード<br>サービス                 | <ul> <li>申し込む</li> <li>申し込まない</li> </ul>                                                                                                    |
| NISA口座のお申し込<br>み ()<br>必須         | <ul> <li>N I S A口座のお申込みをご指示ください。</li> <li>一般NISAを申し込む</li> <li>つみたてNISAを申し込む</li> <li>申し込まない</li> </ul>                                                                                                    |
| 利金・収益金の指定預<br>金口座への送金<br>必須       | 利金・分配金を指定預金口座へ送金を希望される場合、「申し込む」を選択ください。<br>申し込む<br>申し込まない                                                                                                    |

【各種契約申込み】 各種ご契約のお申込みを行 います。

#### 【特定口座】

・特定口座(源泉徴収あり)を 申し込まれた場合のみ、住民 票記載都道府県が届出する 住所と異なる場合に本年1月 1日現在の住民票記載都道 府県を選択する項目が表示 されます。

#### 【オンライントレード】

インターネット取引(オンライ ントレード)をご利用の場 合、申込をしてください。

#### 【NISA口座】

NISA、つみたてNISAをご選 択された場合、口座開設完 了後、別途、NISA口座の申 込みのお手続きが必要となり ます。

#### <出金先金融機関>

① 銀行·その他金融機関選択時

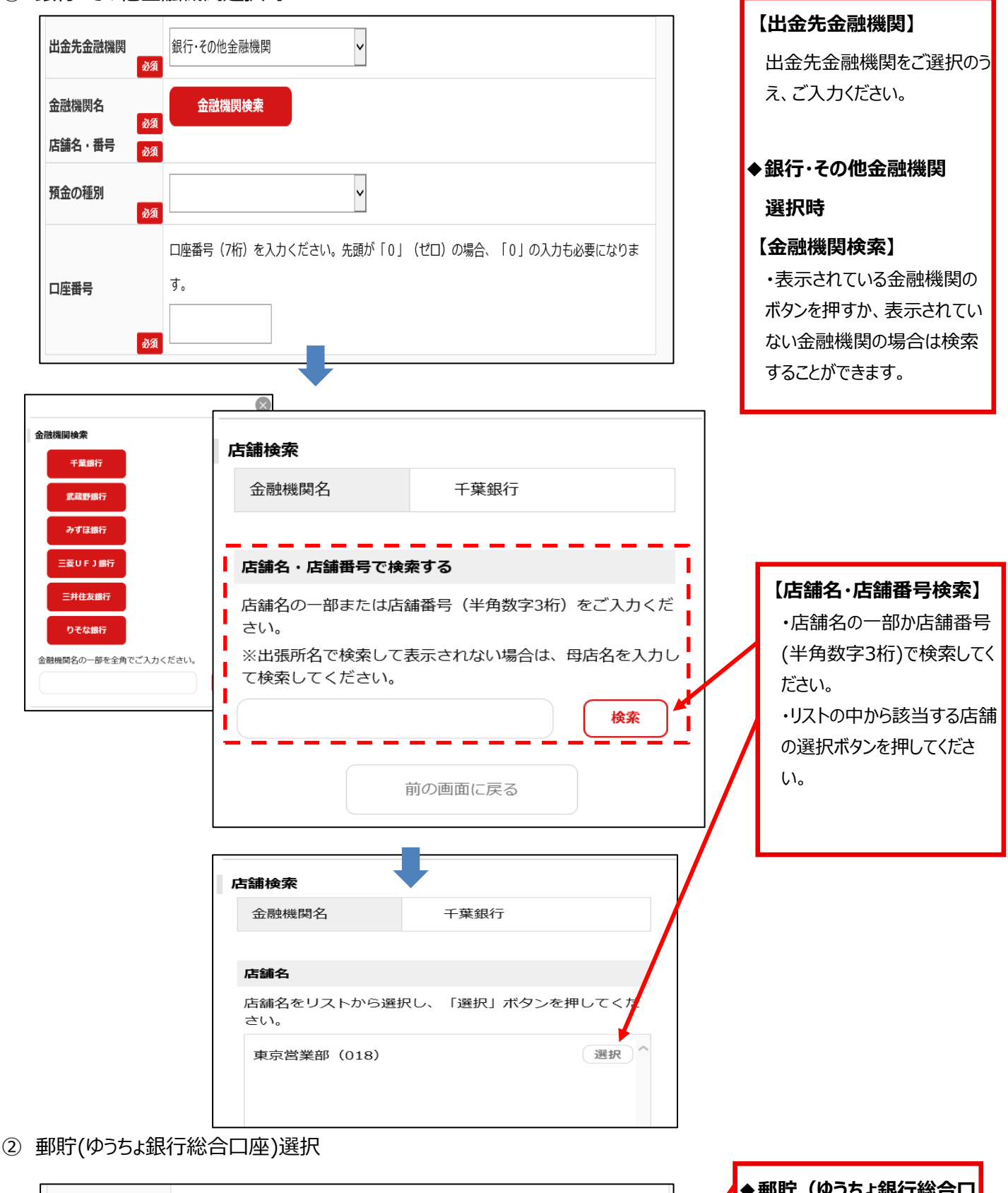

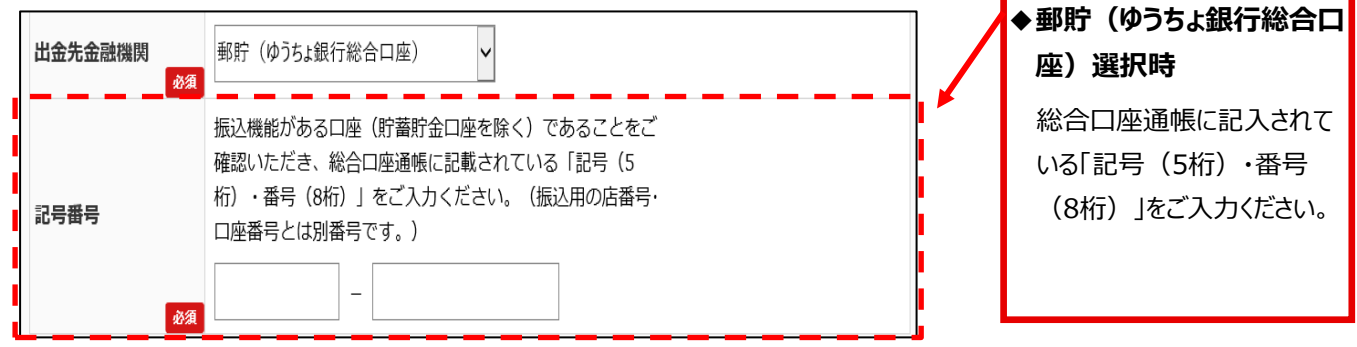

#### <確認画面>

| 🥐 54 | きん証券           |                     |                |                                      |           |                                   |
|------|----------------|---------------------|----------------|--------------------------------------|-----------|-----------------------------------|
| (    | 1              | 2                   |                | <b>3 4 5 6</b>                       |           | 【確認画面】                            |
| 同    | 意確認            | 書類道                 | -              | 内容確認 提出入力 提出確認 受付完了                  |           | ・ や 中 い みした 内 容 が 正 し か 西         |
|      |                |                     | d.             | るこま情報旋出(唯認)                          |           | の中区のした内谷が正しいが舟                    |
| 登録内  | り容を確認          | <b>忍してください</b>      | . <i>۱</i> 。   |                                      |           | 度ご確認ください。                         |
| お客   | さま情報           |                     |                |                                      |           |                                   |
| お名前  | (漢字)<br>(フリガナ) | ちばぎ,<br>・) チバギ      | ん証券 え<br>ンショウク |                                      |           |                                   |
| ご住所  | (漢字)           | ∓ 260               | - 0013 F       | F葉県千葉市中央区中央2-5-1                     |           | 修止かめる場合、「修止」ホタンよ                  |
| ご住所  | (フリガナ          | -) <del>7</del> 260 | - 0013 🗦       | Fバケンチバシチユウオウクチユウオウ2-5-1              |           | り、修正をお願いいたします。                    |
| 生年月日 | 3              | 昭和 45               | 5年 1月 1        | 日 (1970年1月1日)                        |           |                                   |
| 性別   |                | 男性                  |                |                                      |           |                                   |
| お電話  |                | 123                 |                | 456 - 789                            |           |                                   |
| 携带   |                | 123                 | 3 —            | 456 - 789                            |           | ご注意ボイント                           |
| メールフ | アドレス           |                     |                |                                      |           |                                   |
| ご職業  |                | 非上場                 | 会社の社員          | 1                                    |           | 再度ご確認お願いいたします。                    |
| お勤めタ | た              | ちばぎ                 | ん証券            |                                      |           | ○内部考容録                            |
| 所属部  | 6              | 営業部                 |                |                                      |           |                                   |
| お勤め  | お安え            | *まカード               |                |                                      |           | 上場会社の内部者に該当する場                    |
| 内部者  | 0540           |                     |                |                                      |           | 合、必ず内部者登録のご入力をお                   |
| 上場   | 投資方針           | ト・目的                | 利回り・           | 値上り益重視                               |           |                                   |
| 内部   |                |                     | 経験あり           | )                                    |           | 願いいにしま9。                          |
|      | 投資ご紹           | E)験                 | ## -#TB        |                                      |           | ○投資方針·目的                          |
|      |                |                     | 休工い坊           |                                      |           |                                   |
|      | 主な資金           | 性格                  | 生格 余裕資金        |                                      |           | お取引をご希望の商品に応じてご選                  |
|      | 主な収入源          |                     | 給与収入           | <u></u>                              |           | 択が必要です。P12にて再度ご確                  |
|      |                |                     | ## # 18 4      |                                      |           | ランドナン                             |
|      | 王なお取引の種類       |                     | 休八巩士           | וכאא                                 | · 修正      | 司のノノークレック                         |
|      | 資産運用           | 期間                  | 長期(3           | 年以上)                                 |           | ○オンライントレード                        |
|      | 年収             |                     | 500~           | ~1, 000万円未満                          |           | (2. 5 그씨나 四리) ( - 12 22 1 1 1 1 1 |
|      | 金融資産           | E                   | ~300           | 万円未満                                 |           | インターネット取ら「(オンリイントレー               |
|      | 想定運用           | 4 15 - 1914         | hody           |                                      |           | ド)をご利用の場合、お申込をして                  |
|      | 日本以名           | 各種ご契約               | りの中込           |                                      |           | ださい。                              |
|      | 国・地域           | MRF契約のお<br>み        | 伸し込            | 野村MRF                                |           |                                   |
|      | お取引の           | 特定口座のお              | 申し込み           | 特定口座(源泉徴収あり)を申し込む                    |           |                                   |
|      |                | 株式配当金の<br>り方法       | お受け取           | 株式数比例配分方式を申し込む                       |           |                                   |
|      |                | オンライント              | レード            | 申(おわ)                                |           |                                   |
|      |                | サービス                | 始由しい           | +020                                 |           |                                   |
|      |                | NISA山座のる<br>み       | 54012          | 一般NISAを申し込む                          | 修正        |                                   |
|      |                | 利金・収益金<br>金口座への送    | の指定預<br>金      | 申し込む                                 |           |                                   |
|      |                | 出金先金融機関             |                | 銀行・その他金融機関                           |           |                                   |
|      |                | 金融機関名               |                |                                      |           |                                   |
|      | 店舗名・番号         |                     |                |                                      |           |                                   |
|      |                | 預金の種別               |                | 普通預金                                 |           |                                   |
|      |                | 口座番号                |                | 1234567                              |           |                                   |
|      |                | 私は、登録の              | 内容を確認          | Rし、貴社の「約款・規程集」「契約締結前交付書面集」および「野村MRF目 | 観書」等に基づき、 | 全項目確認できましたら、                      |
|      |                |                     |                | 山産明設で甲の心かます。                         |           | 「申込」ボタンを押します。                     |
|      |                |                     |                | 申认                                   |           |                                   |
|      |                |                     |                |                                      |           |                                   |

お申込をしてく

### 6.口座開設申込受付完了画面

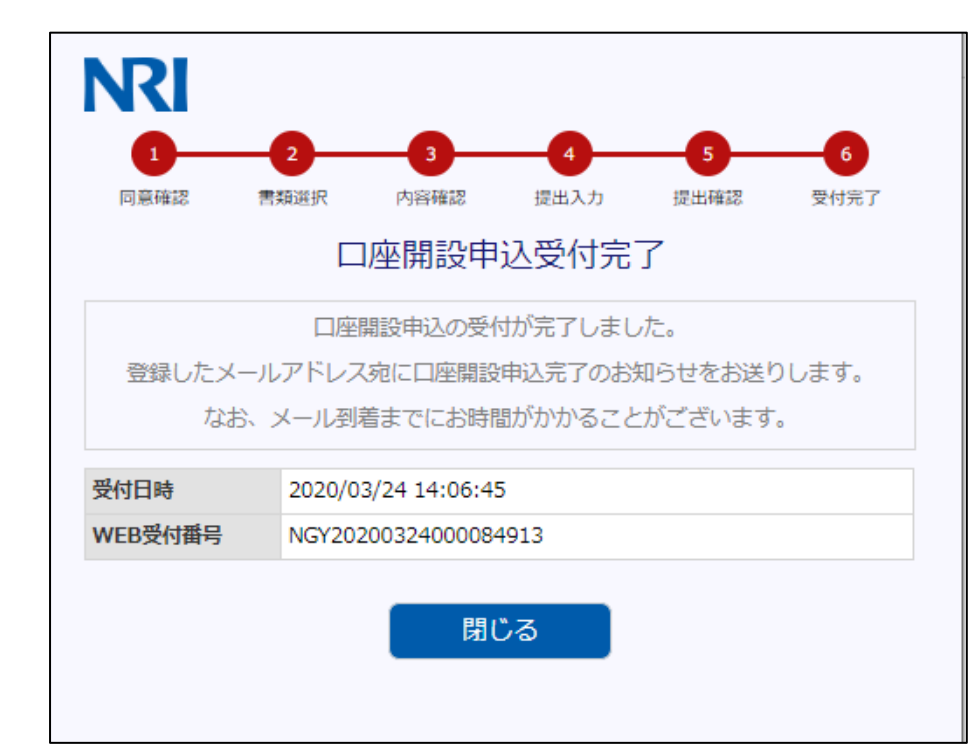

【口座開設申込受付完了画面】

・ご登録いただいたメールアドレス宛に 口座開設申込受付完了メールが送 付されます。

・受付完了メールに今後の口座開設 の流れが記載されてあります。

- (・審査して開設するまでに数日かか ること
  - ・資料不備がある場合はメールでお 知らせすること
  - ・審査で口座開設をお断りさせてい ただくこともあること、
  - ・開設が完了したらその旨を郵送さ せていただくことなど)

・口座開設が完了したら、後日郵送 にて口座開設完了の連絡が送付さ れます。(転送不要、簡易書留)

・ご登録内容に再登録が必要となった場合、本人情報・確認書類再提 出依頼メール(不備メール)が送信されます。

※不備メールに記載されている再申 込用URLの有効期間は1週間となり ます。

有効期限を超過した場合、初回の 申し込み登録から手続きが必要にな ります。

# 7.Q&A

| 項目                                                      | 回答欄                                                                                                    |
|---------------------------------------------------------|----------------------------------------------------------------------------------------------------|
| 外国籍ですが、ネットで口座開設で<br>きますか?                               | 外国籍の個人が一般的に身元確認書として提示する、「在留カード」、「特別永<br>住者証明書」、「W-9」等に画像アップロードには現状未対応であるためネットでは<br>口座開設できません。<br>対面であればタブレット版の口座開設申込サービスで口座開設ができますので、お<br>近くの取引部店にお問い合わせください。                                                                                                    |
| 外国PEPsに該当しますが、ネットで<br>口座開設できますか?                        | 犯収法で定められている、外国PEPsと認めた理由について収集する項目を設けて<br>いないため、口座開設できません。                                                                                                    |
| 法人ですが、ネットで口座開設でき<br>ますか?                                | 法人に関する届出には未対応のため、ネットでは口座開設できません。お近くの取<br>引部店にお問い合わせください。                                                                                                    |
| 非居住者ですが、ネットで口座開<br>設できますか?                              | 実特法(CRS)で定める、日本以外の居住地国における納税者番号の受入には<br>未対応のため、口座開設できません。                                                                                                    |
| 未成年者ですが、ネットで口座開<br>設できますか?                              | 親権者当の代理人に関する届出には未対応のため、ネットでは口座開設できません。お近くの取引部店にお問い合わせください。                                                                                                    |
| 代理人、成年後見人による口座開<br>設はネットでできますか?                         | 未成年者同様、各種代理人に関する届出には未対応のため、ネットでは口座開<br>設できません。お近くの取引部店にお問い合わせください。                                                                                                    |
| 取引店舗を選ぶことはできますか?                                        | ネットで口座開設をする場合は「コールセンターとオンライントレード(コールプラス)」の<br>みとなります。口座開設後に、県内にお住まいで顧客より取引部店での取引を希<br>望された場合は、コールセンターから口座移管の手続きも可能です。                                                                                                    |
|                                                         | iPhone(iPad)でエラーメッセージ(※)が表示された場合、Cookie(クッ<br>キー)が有効ではない可能性があります。                                                                                                    |
|                                                         | ■ iPhone(iPad)の「プライベートブラウズ」機能をオフにする方法<br>1.Safariを開き、ページのアイコンをタップします。<br>2.「プライベート」をタップして機能をオフにします。(オフの場合、画面上下の色が<br>白色になります)                                                                                                    |
| iPhoneで口座開設の申し込みを<br>すると「エラーが発生しました」が表<br>示されて手続きできません。 | ■ iPhone(iPad)でCookieを有効にする方法<br>1.「設定」アイコンを選択してください。<br>2.「Safari」を選択してください。<br>3.「すべてのCookieをブロック」をOFFにしてください。<br>「Cookieをブロック」が選択式で表示される場合は、「訪問したWebサイトを許可」<br>「常に許可」のいずれかを選択してください。<br>iOSのバージョンや機種により操作方法が異なる場合があります。                                                                             |
|                                                         | ※SafariでCookieが有効ではない場合に表示される主なエラーメッセージ<br>「プライベートブラウズ」機能がオンの場合:「エラーが発生しました。メールに記載の<br>URLより、再度お手続きをしてください。」<br>Cookieの設定が「常にブロック」の場合:「一定時間、画面操作が行われなかっ<br>たか、システムエラーが発生したため、お手続きを中断させていただきます。もう一度<br>初めからお手続きください。」<br>Cookieの設定が「アクセス中のWebサイトのみ許可」の場合:「タイムアウトが発<br>生しました。メールに記載のURLより、再度お手続きをしてください。 |

| 項目                                          | 回答欄                                                                                                    |
|---------------------------------------------|----------------------------------------------------------------------------------------------------|
| 本人確認書類は何を用意すれば<br>いいですか ?                   | ご提出いただく本人確認書類は以下の組み合わせとなります。<br>・マイナンバーカード<br>・通知カード+運転免許証 or パスポート<br>・個人番号の記載された住民票の写し+運転免許証 or パスポート<br>・個人番号の記載された住民票記載事項証明書+運転免許証 or パスポート                                                          |
| マイナンバー・本人確認書類の撮<br>影する際に気を付けることはあります<br>か?  | ・画像が小さくないかご確認ください(余白が大きくなりすぎないようご注意ください)。<br>・本人確認書類の全体が鮮明に写っているかご確認ください。<br>・文字・マイナンバーおよび有効期限等がハッキリ読めるかご確認ください。<br>【不備となるケース】<br>×照明の光や影が入っている<br>×ピントが合っていない、画面が暗い等、記載内容が確認できない<br>×免許証のバックに模様がある背景がある |
| 通知カードの場合、どの部分を撮影<br>しますか?                   | <ul> <li>・通知カードの交付申請書が含まれた画像(キリトリ線より上の「通知カード」部分のみの画像をご提供ください)</li> <li></li></ul>                                                                                                    |
| 本人確認書類の画像アップロードの<br>際の画像ファイル形式を教えてくださ<br>い。 | ご利用いただけるファイル形式はこちらです。<br>■ファイル形式:JPG(jpg,jpeg),PNG(png), BITMAP(bmp)                                                                                                    |